## Using a Coupon Code? Not sure how to apply it to your order?

- 1) Ensure you are signed into your Vistek account. \*It must be the same account you used when you received the coupon.
- 2) Select your item(s) and Add To Cart, then click on VIEW CART or My Cart at the top of the page.
- 3) On this page you will see Your Order Summary on the right.

| Your Cart Summary                 |  |
|-----------------------------------|--|
| Enter Coupon                      |  |
| \$599.99                          |  |
| FREE                              |  |
| \$78.00                           |  |
| \$677.99                          |  |
| nents of \$169.49.<br><u>nore</u> |  |
| HECKOUT                           |  |
| xpress Checkout                   |  |
|                                   |  |

- 4) Enter the Coupon code then click on APPLY COUPON
- 5) Click on CHECKOUT
- 6) The Cart Summary will show Pay by Voucher and the discount.

| Your Cart Summary |                         |
|-------------------|-------------------------|
| APPLY COUPON      | Enter Coupon            |
| Subtotal          | \$599.99                |
| Shipping          | FREE                    |
| HST               | \$78.00                 |
| Total             | \$677.99                |
| Pay by Voucher    | -\$100.00               |
| Includes Add      | ed Savings of \$100.00! |

If you forget to add the Coupon Code in the Shopping Cart, you can add it on the CHECKOUT page.